# Handleiding:

# Hoe gebruik je een kortingscode op Vistaprint.be?

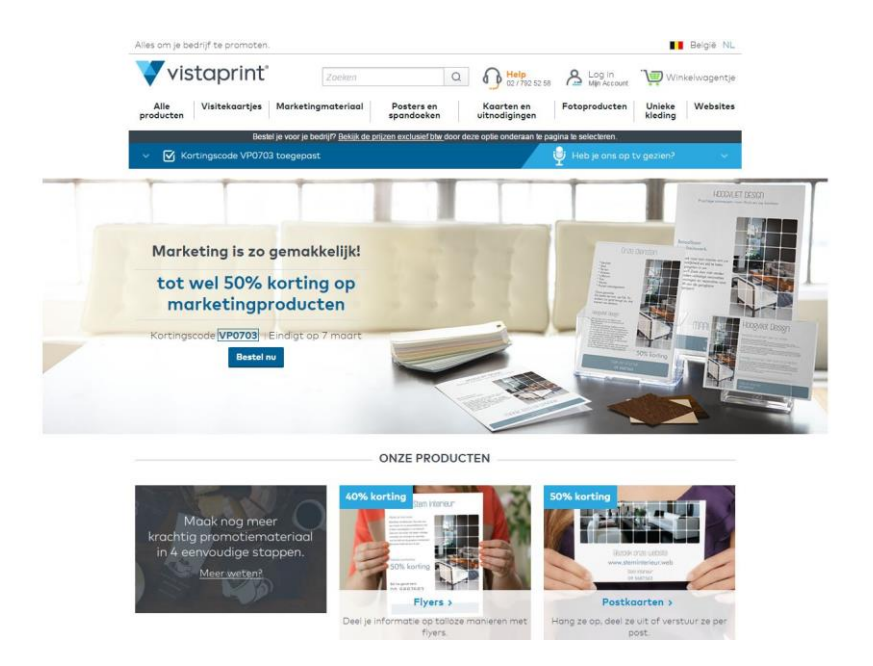

# Hoe gebruik je de kortingscode van Vistaprint.be die je kan vinden op <u>http://tagcity.be</u>?

Je vindt de exacte stappen terug in deze handleiding. Veel plezier met je korting?

http://tagcity.be/shop/vistaprint/

# Inhoudsopgave

| 1. Stappenplan: hoe gebruik je de kortingscodes | 3 |
|-------------------------------------------------|---|
| 2. Informatie over Vistaprint                   | 5 |
| 2.1 Wat is Vistaprint                           | 5 |
| 2.2 Troeven                                     | 5 |
| 2.3 Bedrijfsgegevens                            | 5 |
| 3. Nuttige koppelingen                          | 5 |
| 4. Feedback                                     | 5 |
|                                                 |   |

## 1. Stappenplan: hoe gebruik je de kortingscodes

#### Ga naar <u>www.vistaprint.be</u> en kies er het product dat je wil personaliseren.

| VISITEKAARTJES<br>Standaard visitekaartjes<br>Deluxe visitekaartjes<br>Superdikke visitekaartjes<br>Visitekaartjes met een Deluxe<br>Print<br>Gevouwen visitekaartjes<br>Visitekaartjeshouders | ZAKELIJKE DIENSTEN<br>Logo                                                                                                    | KERSTKAARTEN EN<br>CADEAUTJES<br>Fotokalenders<br>Persoonlijke geschenken<br>Fotoboeken<br>Canvas prints<br>Bedrukte mokken<br>Telefoonhoesjes<br>T-shirts<br>Kerstkaarten<br>Nieuwijaarskaarten<br>Stickers en cadeaukaartjes<br>Relatiegeschenken | FOTOKALENDERS<br>Wandkalenders<br>Bureaukalenders<br>Kalendermagneten<br>Minikalenders<br>Posterkalenders |
|----------------------------------------------------------------------------------------------------|----------------------------------------------------------------------------------------------------|----------------------------------------------------------------------------------------------------|----------------------------------------------------------------------------------------------------|
| RELATIEGESCHENKEN<br>Bedrukte mokken<br>Pennen<br>Muismatten<br>USB sticks<br>Meetrollers<br>Briefopeners<br>Sleutelhangers met een led-<br>lampje<br>Magnetische clips                        | KAARTEN EN<br>UITNODIGINGEN<br>Bruiloftsproducten<br>Trouwkaarten<br>Save the Date<br>Bedankkaartjes<br>Verjaardagsuitnodigingen<br>Feestkaarten<br>Geboortekaartjes en<br>uitnodigingen<br>Kantoorartikelen<br>Adresstickers<br>Briefpapier<br>Enveloppen<br>Enveloppen<br>Envelopstickers<br>Notitiekaarten | UNIEKE KLEDING<br>T-shirts<br>T-shirts voor heren<br>T-shirts voor dames<br>T-shirts voor kinderen<br>Poloshirts<br>Poloshirts voor heren<br>Poloshirts voor dames<br>Petjes<br>Truien<br>Klassieke draagtassen van<br>katoen                       | WEBSITES<br>Websites<br>Facebookpagina voor bedrijven<br>E-mailmarketing<br>Zakelijke e-mail              |
| ETIKETTEN EN STICKERS<br>Adresstickers                                                                                                    | MAGNETEN<br>Automagneten                                                                                                    | MARKETINGMATERIAAL                                                                                                    | TELEFOONHOESJES<br>IPhone-hoesjes                                                                         |

Adresstickers Postkaartmagneten Postetiketten Kalendermagneten Stickers en raamstickers Etiketten Bedrukte stickers

# Kalendermagneten Fotomagneten Visitekaartjesmagneten

Maak vervolgens je keuze en start het personaliseren van het gekozen product.

Eens je klaar bent met het personaliseren van je product controleer je nog eens het eindontwerp van

Postkaarten Folders Informatiekaarten Presentatiemappen Menu's Magneten Klantenkaartjes

Samsung Galaxy-hoesjes

Raamstickers Visitekaartjesstickers

je product en klik je op volgende.

### 3

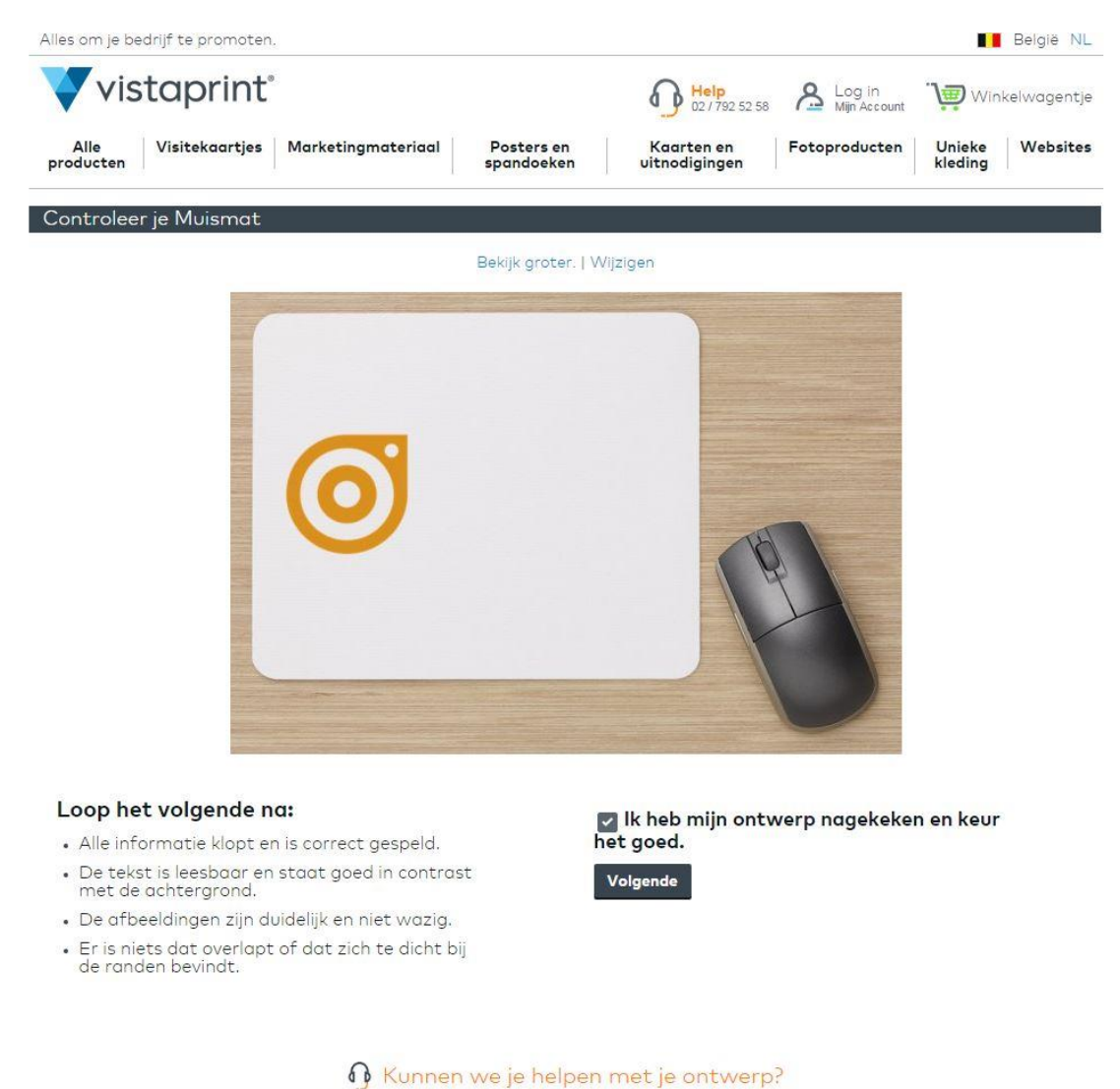

We bekijken het resultaat en brengen verbeteringen aan, zodat het er precies zo uit komt te zien als dat jij in gedachten hebt.

Daarna kun je kiezen om in te loggen met je bestaande account of om in te loggen als gast. Kies hierna het aantal exemplaren van je product dat je wil bestellen.

Uiteindelijk kom je terecht in je winkelmandje waar je een overzicht te zien krijgt van de producten die je zal bestellen. Hier krijg je ook de mogelijkheid om je (geldige) kortingscode in te geven.

# Kortingscode

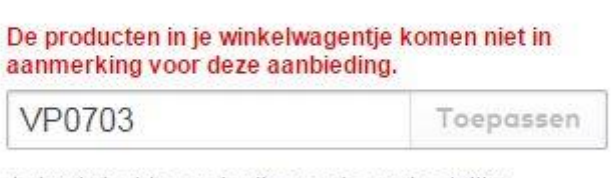

Je kunt slechts een kortingscode per bestelling gebruiken. Geef in dit veld je geldige kortingscode in. Na het ingeven van je kortingscode wordt je korting meteen verrekend met het totale bedrag van je bestelling.

Klik vervolgens op "kassa" om je bestelling te betalen en af te ronden.

## 2. Informatie over Vistaprint

#### 2.1 Wat is Vistaprint

In de webshop van Vistaprint vind je heel wat artikelen die je zelf volledig naar je eigen hand kunt zetten. Zo kun je bijvoorbeeld visitekaartjes, marketingmateriaal, posters en spandoeken, kaarten en uitnodigingen, fotoproducten en unieke kleding volledig personaliseren.

Bij Vistaprint krijg je regelmatig een stevige korting op je bestelling, waardoor je dus steeds goedkoop gepersonaliseerd drukwerk kunt bestellen in één simpele muisklik.

#### 2.2 Troeven

- ✓ Heel wat verschillende producten die je kunt personaliseren
- ✓ €10 korting op je bestelling bij het inschrijven van de nieuwsbrief
- ✓ Goede verhouding prijs kwaliteit

#### 2.3 Bedrijfsgegevens

Heb je een vraag voor Vistaprint? Dan kan je hen steeds bereiken via één van de verschillende manieren die voorgesteld worden op de contactpagina van Vistaprint: <u>http://www.vistaprint.be/klantenservice/contact.aspx?txi=16746&xnid=Footer\_Contact+Us\_Let+Us+</u> <u>Help&xnav=footer</u>

Het hoofdkantoor van Vistaprint is gevestigd op het volgende adres in Nederland:

Hudsonweg 8

5928 LW Venlo

Nederland

#### 3. Nuttige koppelingen

Wens je meer informatie of meer te weten te komen over dit bedrijf? Check dan deze nuttige koppelingen:

Vistaprint op Facebook: <u>https://www.facebook.com/Vistaprint.Benelux</u>

#### 4. Feedback

Heb je hulp nodig tijdens het gebruiken van een kortingscode op Vistaprint? Of heb je een vraag over deze handleiding? Aarzel dan niet om ons te contacteren:

Via het contactformulier:

#### http://tagcity.be/contact/

Per telefoon (enkel tijdens de kantooruren) +32 (0)488 10 93 84

We wensen je alvast veel bespaarplezier!